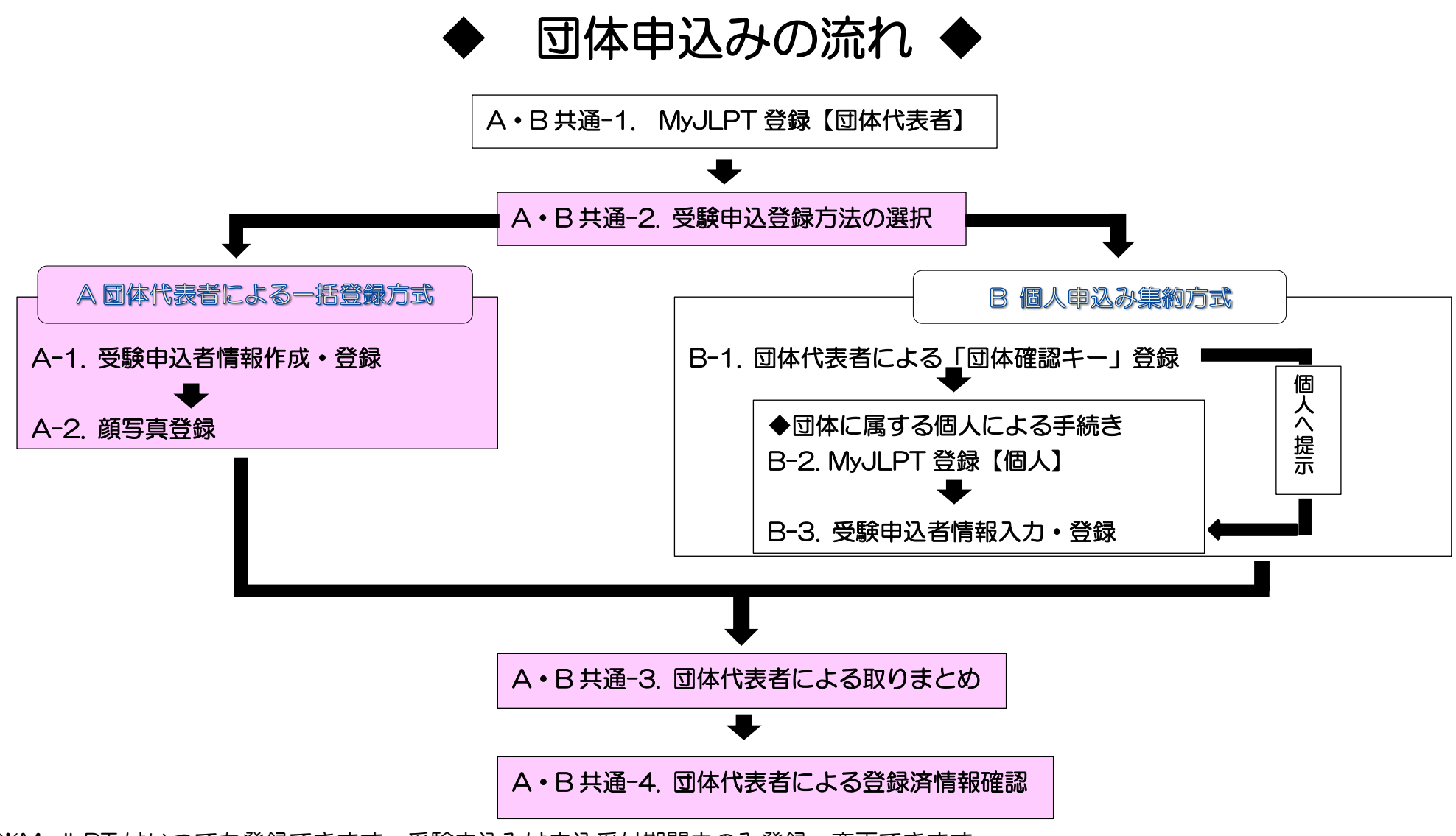

<sup>※</sup>MyJLPT はいつでも登録できます。受験申込みは申込受付期間中のみ登録・変更できます。

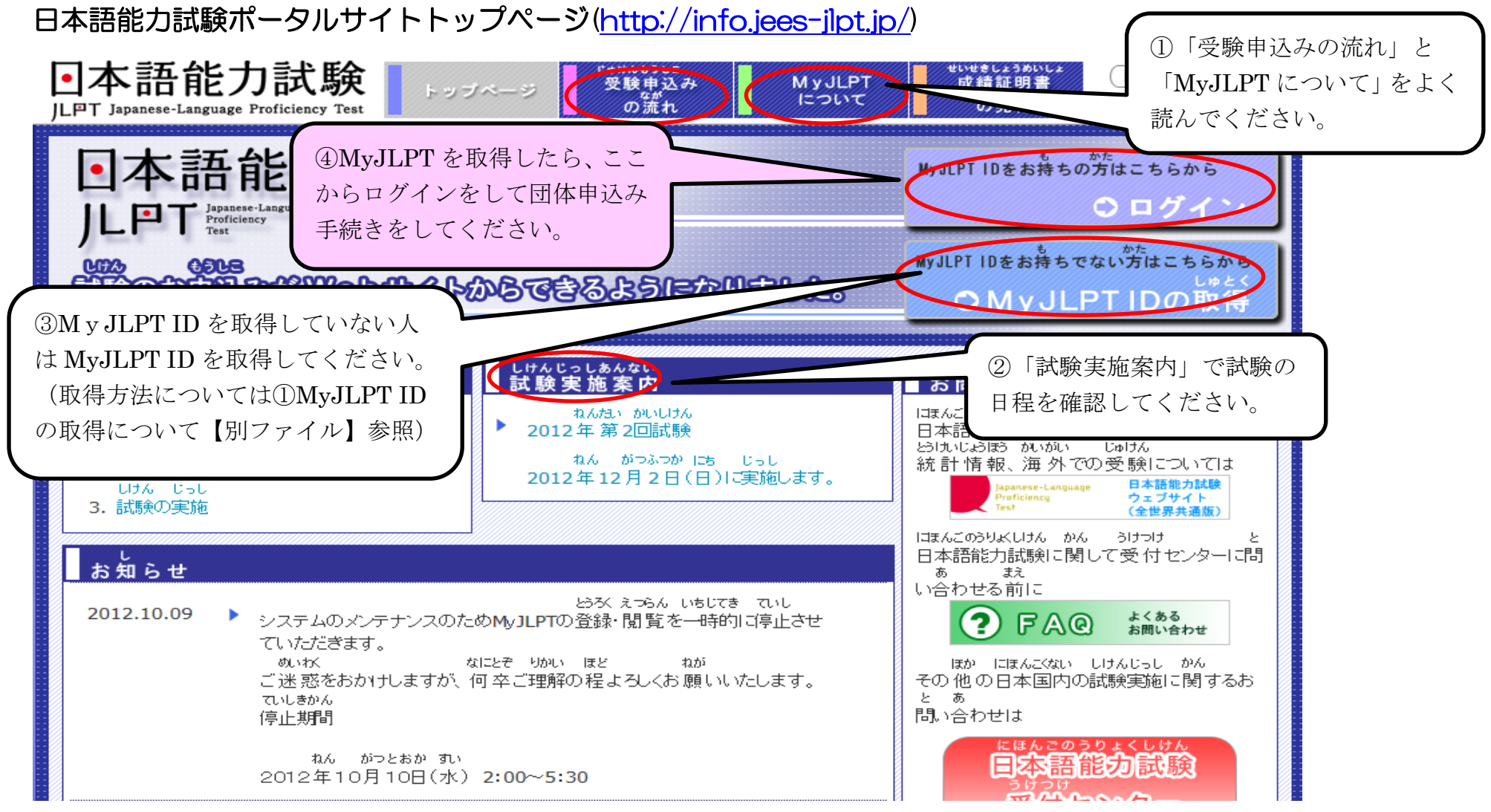

※画面のデザインや表示内容は変更される場合があります。

#### A・B共通-2. 受験申込登録方法の選択(団体登録用 MyJLPT の「受験申込み」画面トップページ)

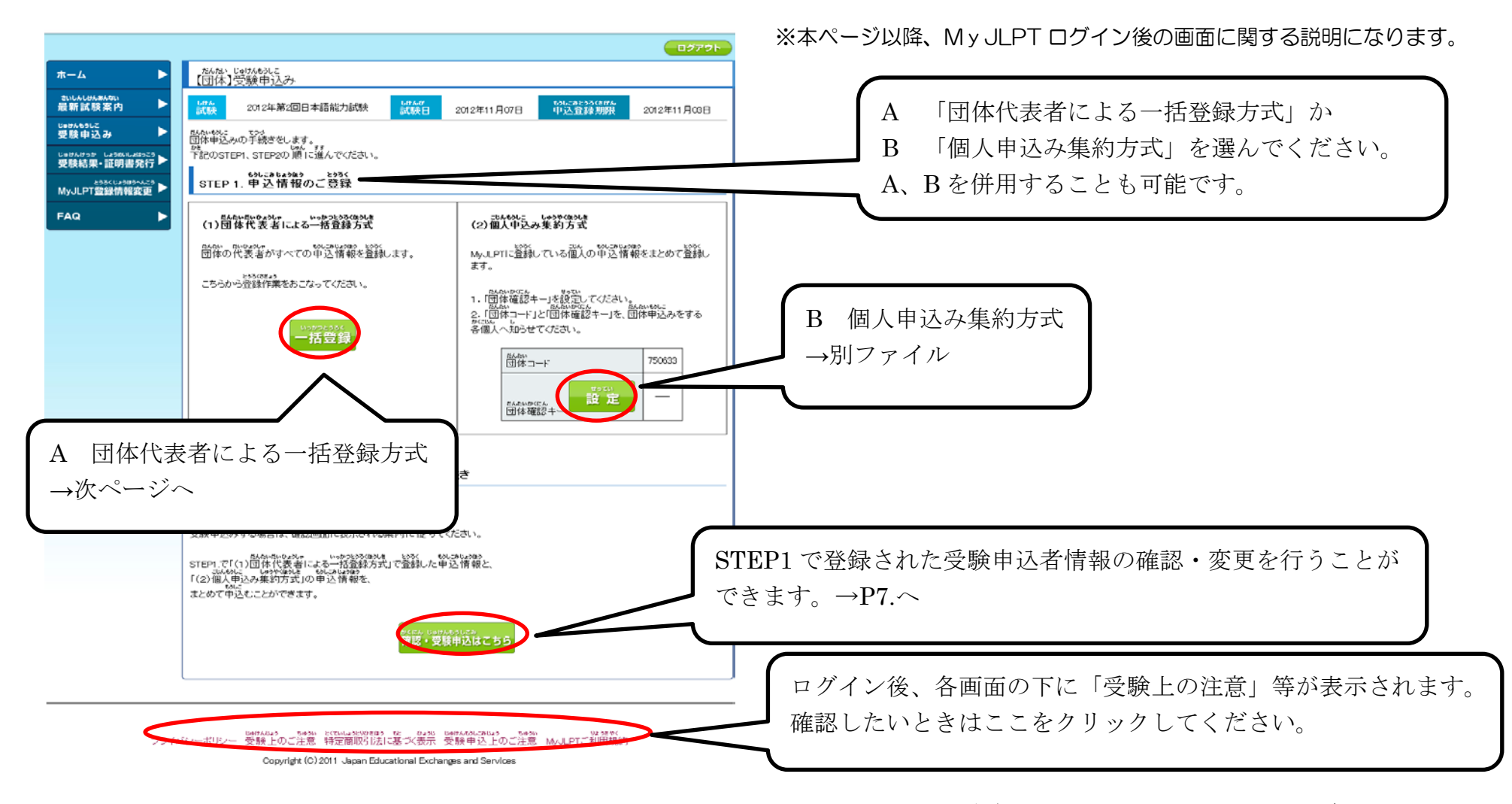

# A. 団体代表者による一括登録方式

#### A-1. 受験申込者情報作成•登録

**•本語能力試験** ILPT Japanese-Language Proficiency Test

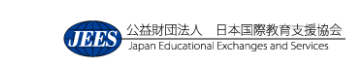

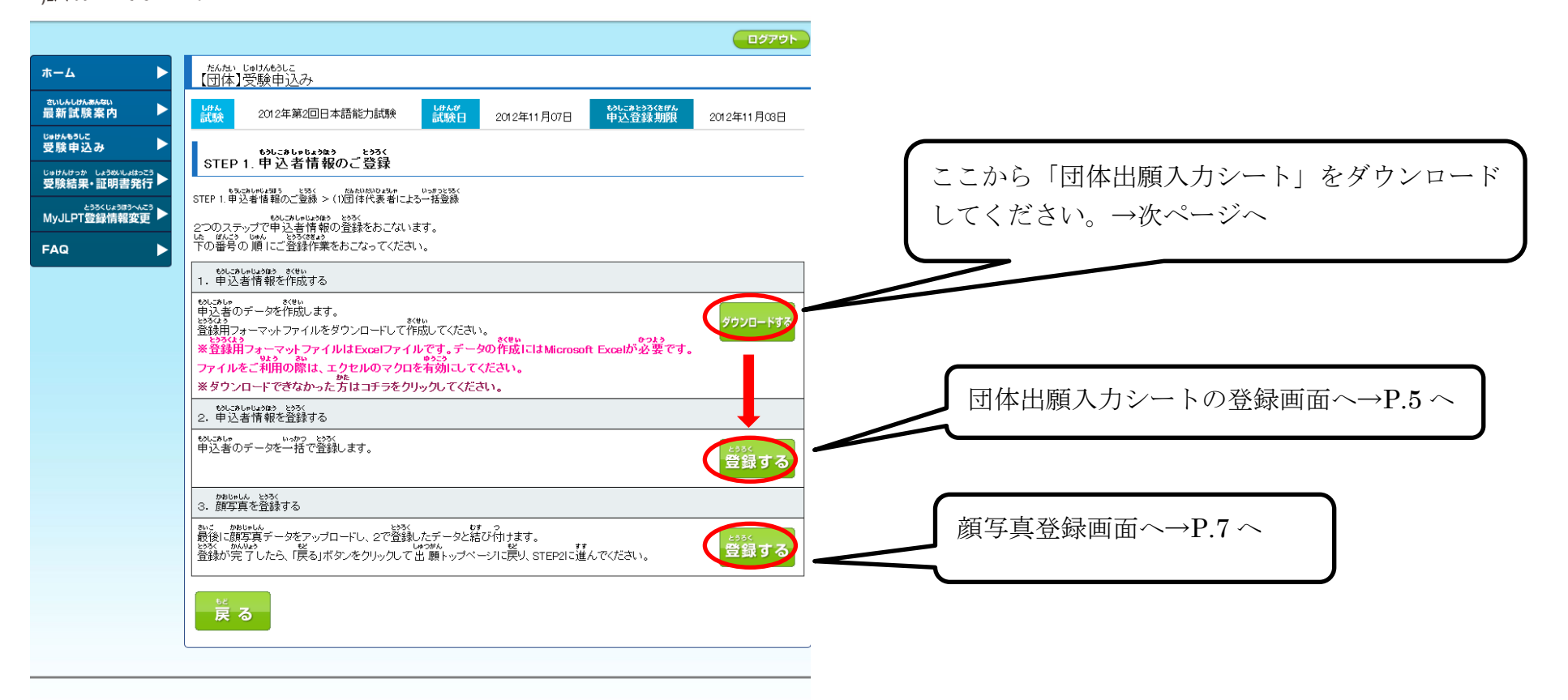

ブライバシーボリシー 受験上のご注意 特定商取引法に基づく表示 受験申込上のご注意 MyJLPTご利用規約

# A-1. 受験申込者情報作成・登録(団体出願入力シート)

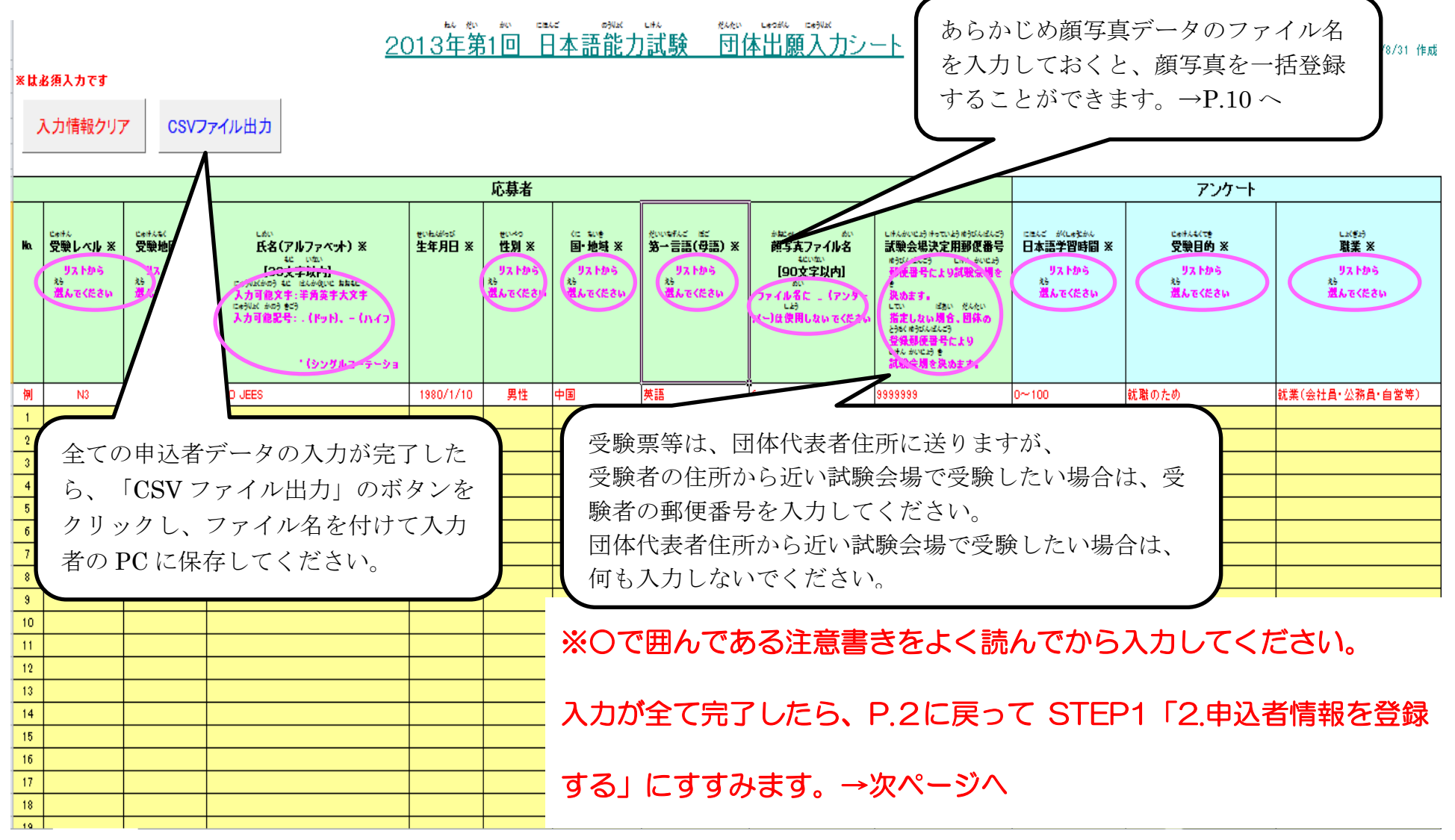

4

#### A-1. 受験申込者情報作成・登録(団体出願入力シートの登録)

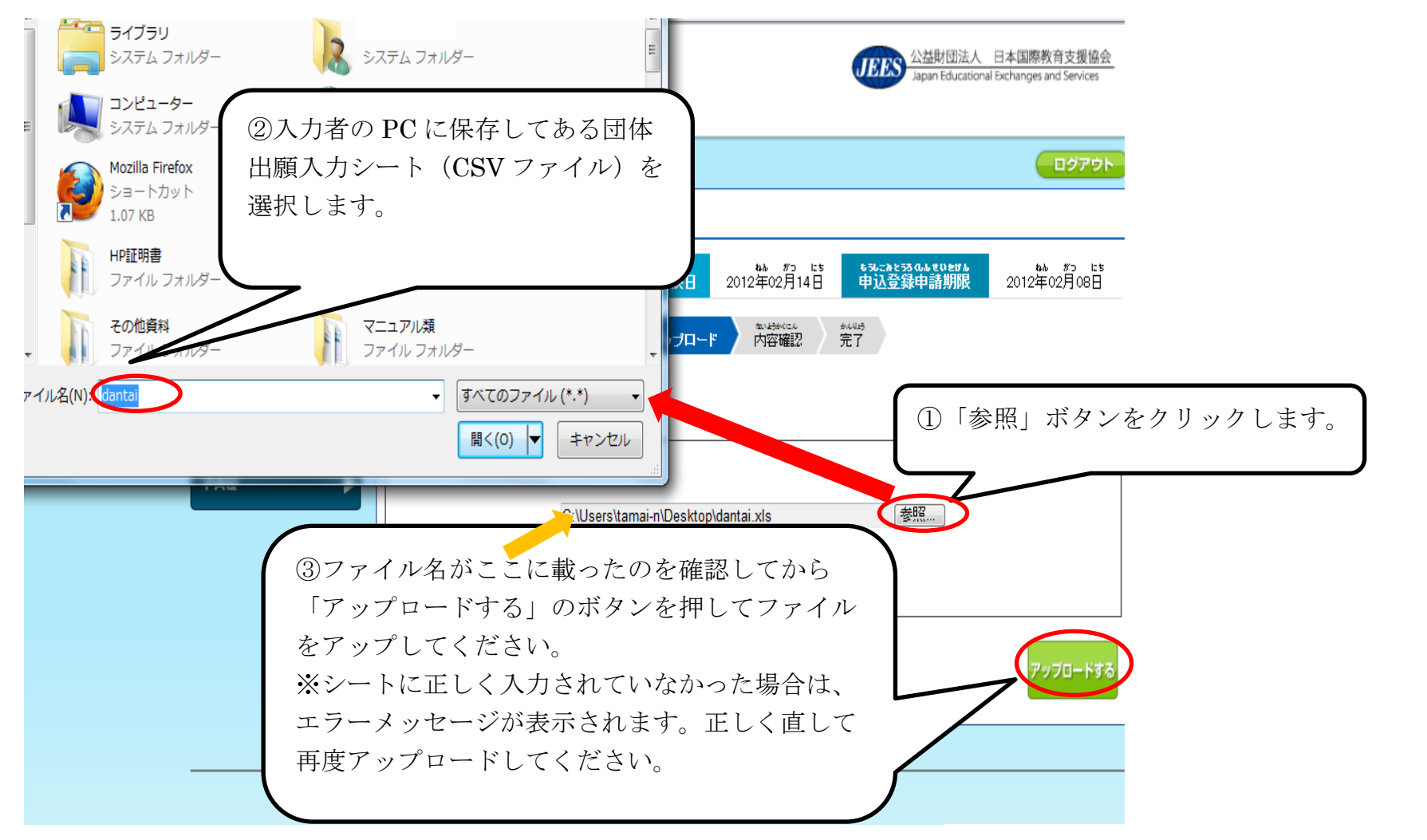

# A-1. 受験申込者情報作成・登録(申込者情報の確定・完了)

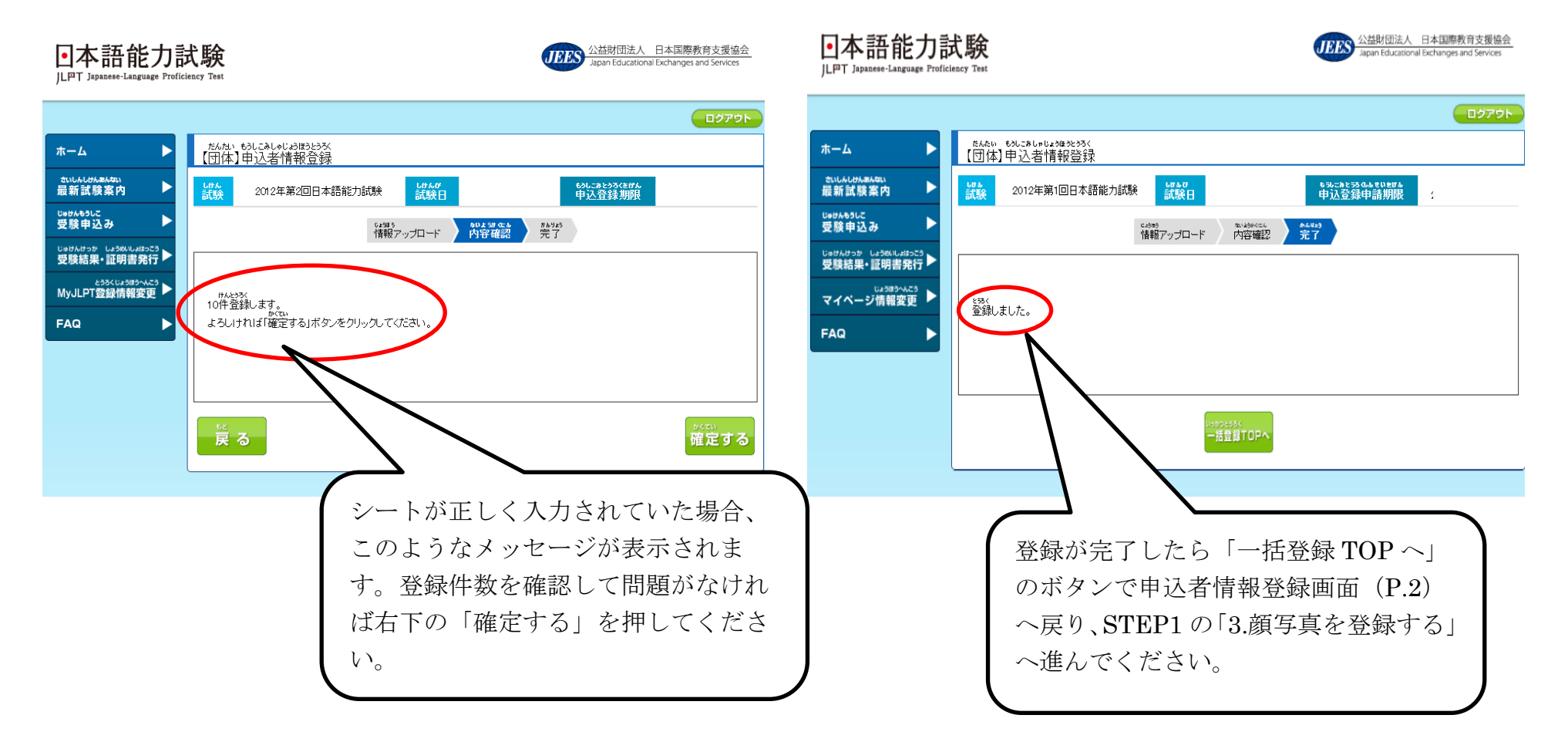

# A-2. 顔写真登録(顔写真の取り込み)

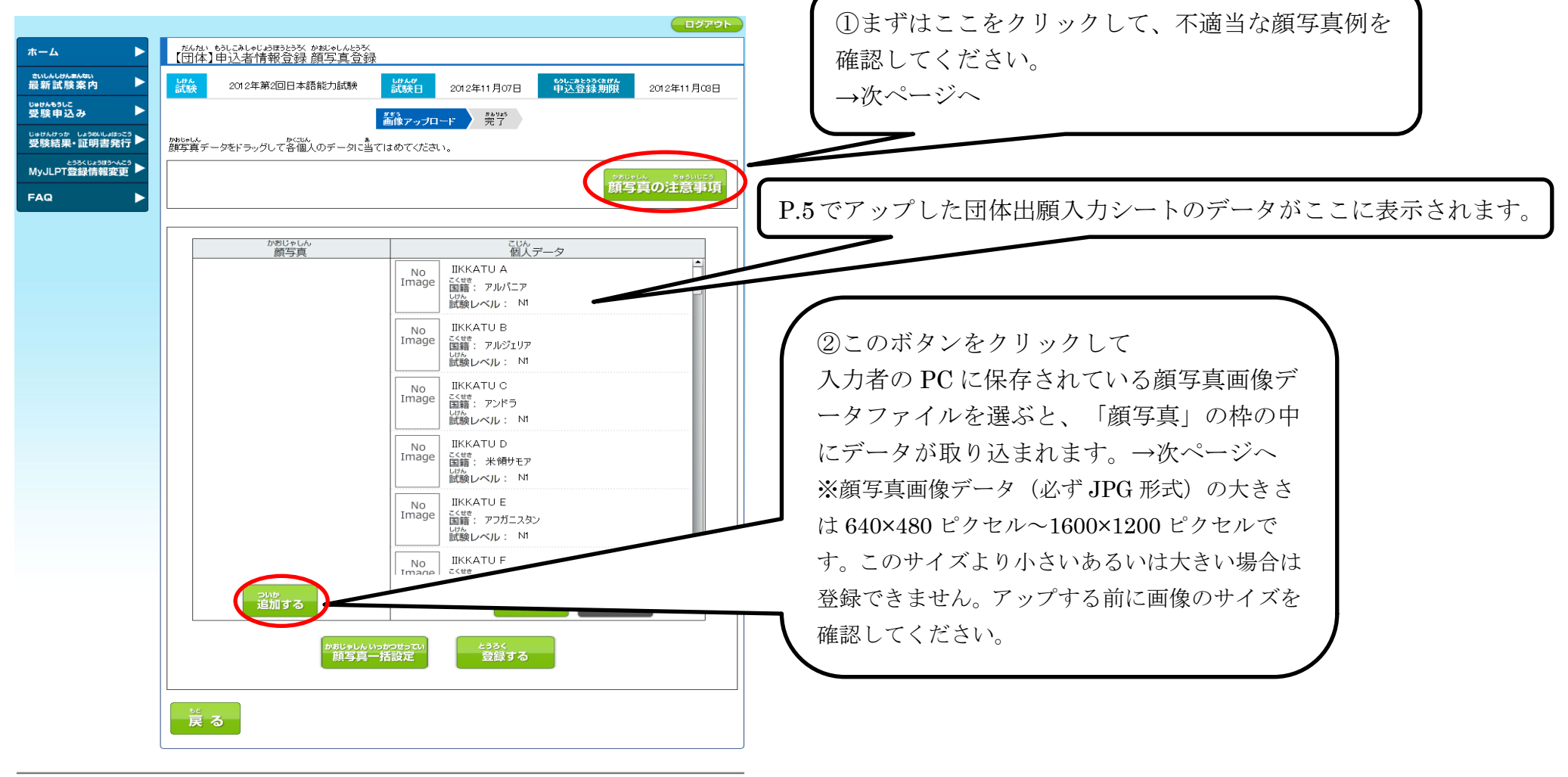

A-2. 顔写真登録(取り込み済写真の確認)

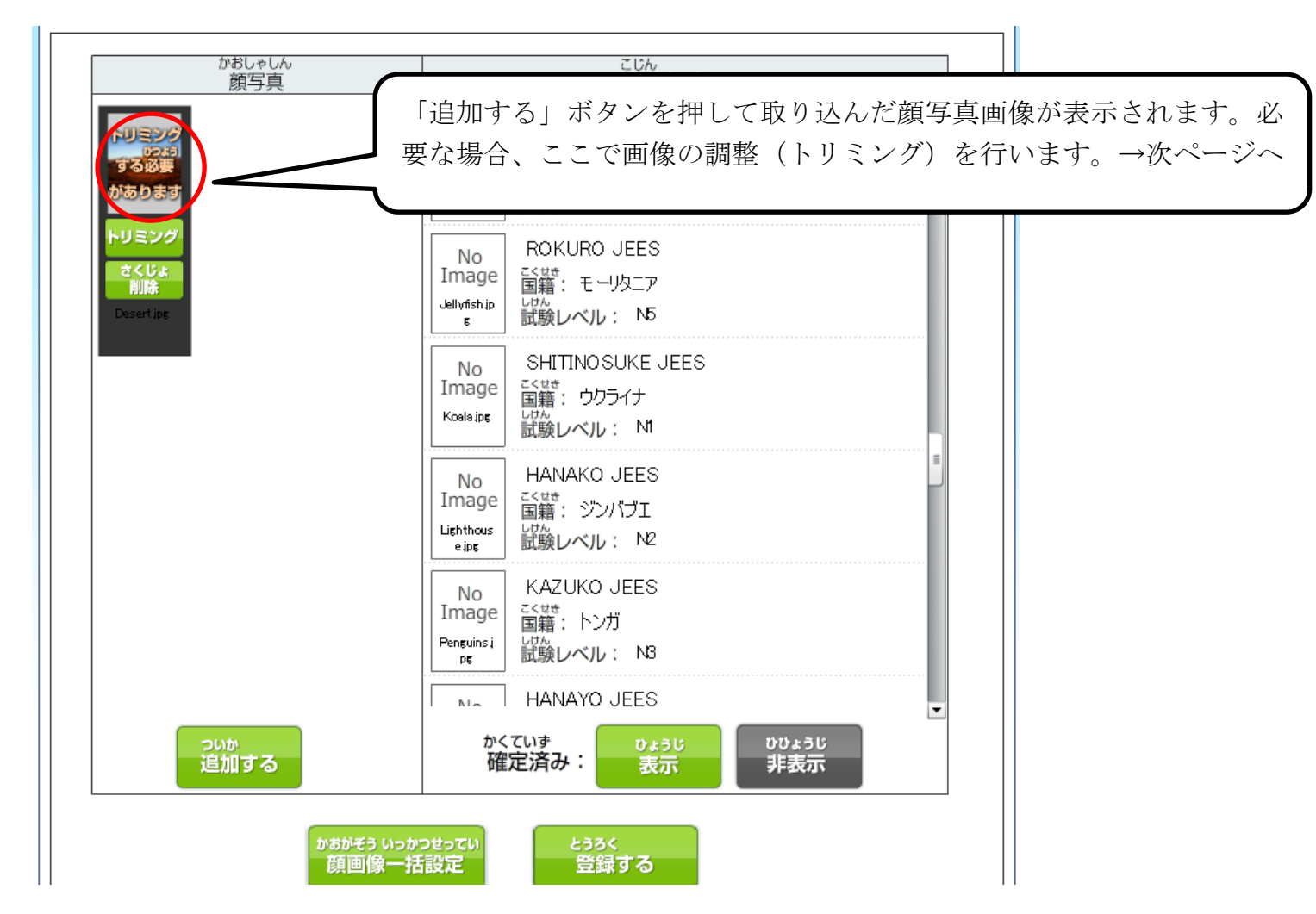

# A-2. 顔写真登録(顔写真の調整(トリミング))

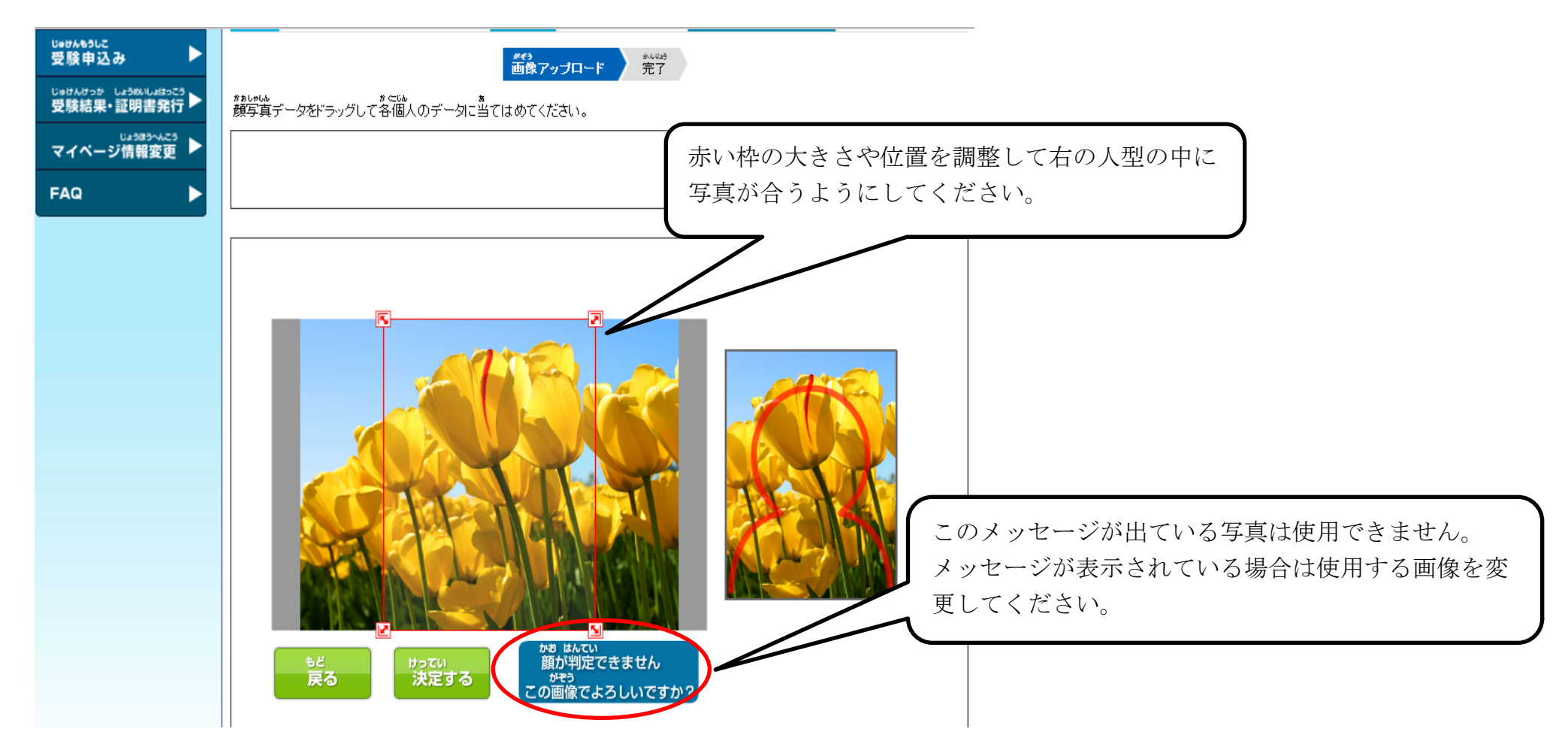

## A-2. 顔写真登録(個人データへの当てはめ・確定)

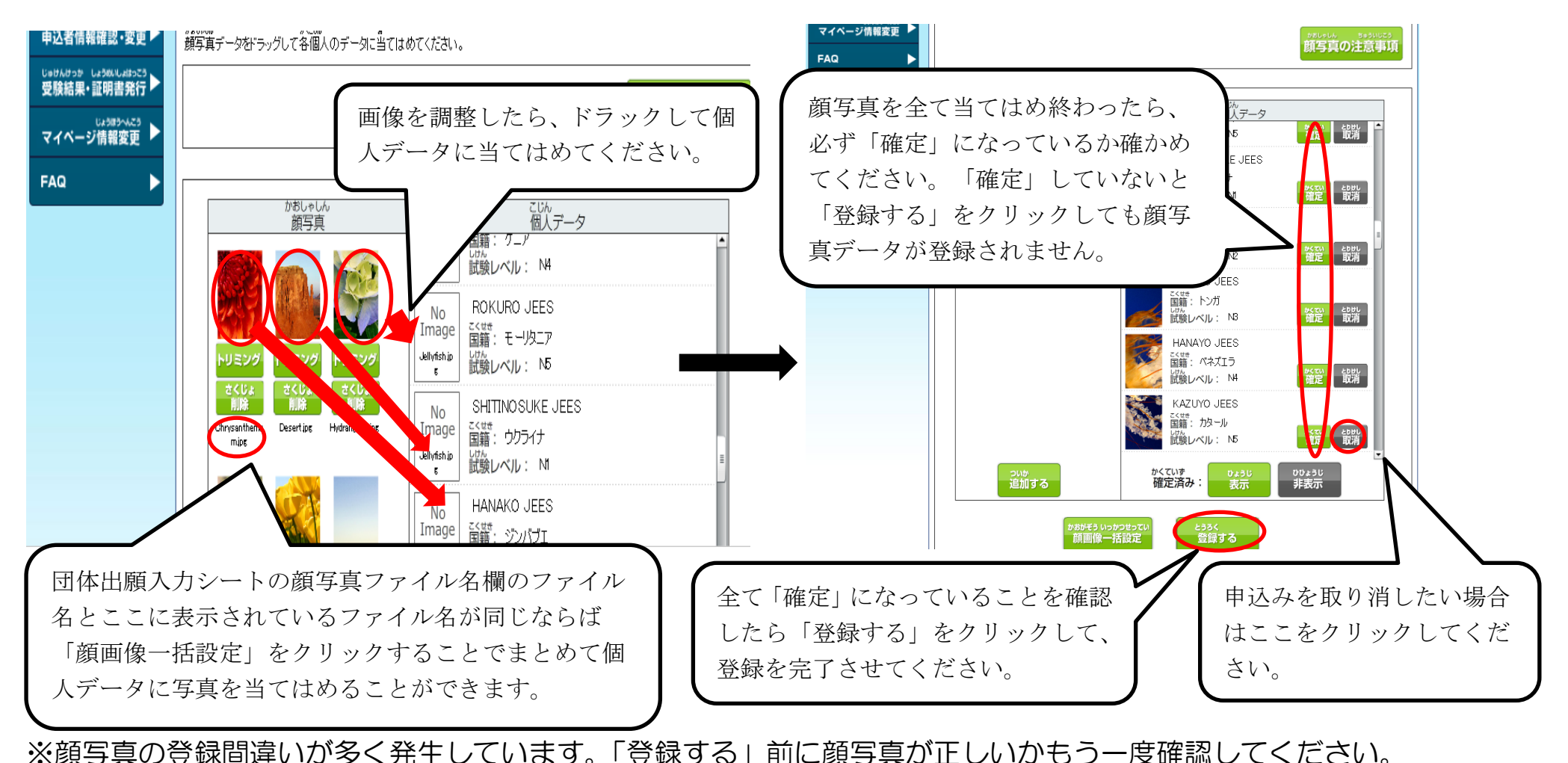

# A-2. 顔写真登録(登録完了)

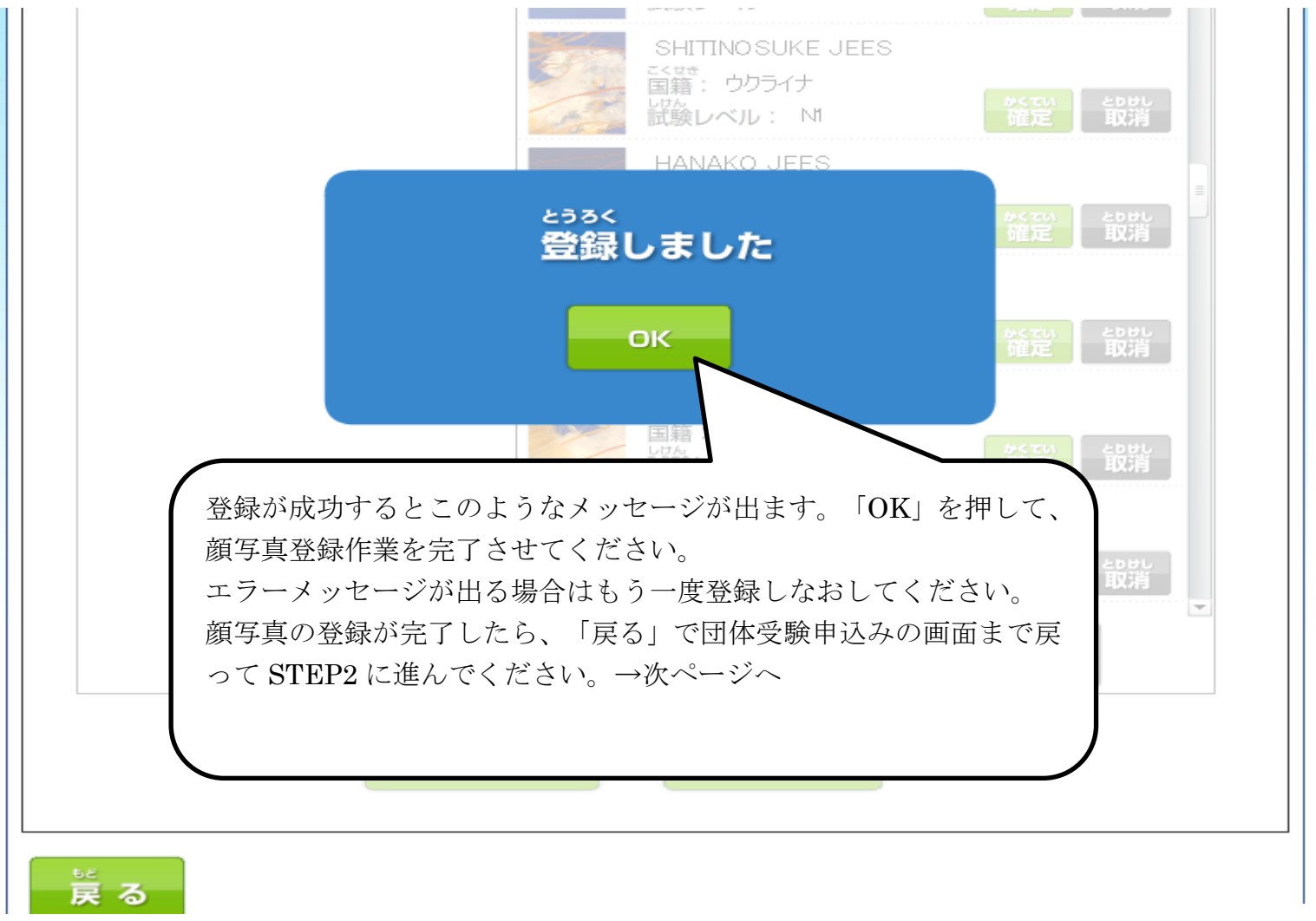

#### A・B 共通-3. 団体代表者による取りまとめ

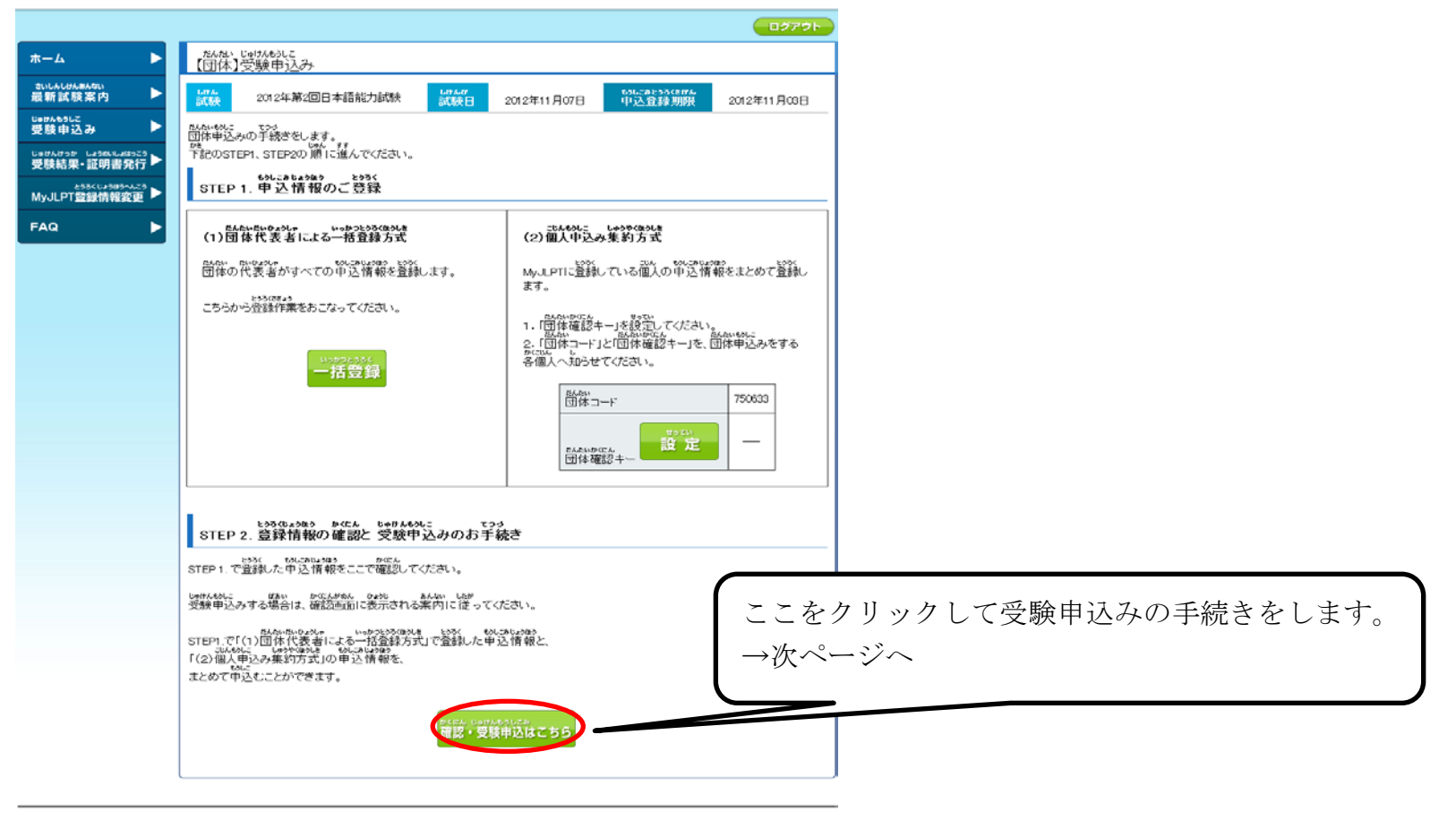

Copyright (C) 2011 Japan Educational Exchanges and Services

| ☆週⁻3. 凹141 V衣白による取りまとの(中込白単弧) |                             |                         |    |      |                                          |                                                                                                    |                                                                                                    |
|-------------------------------|-----------------------------|-------------------------|----|------|------------------------------------------|----------------------------------------------------------------------------------------------------|----------------------------------------------------------------------------------------------------|
| 31                            | <sup>SUD #3+P</sup><br>代表者  | ₩₩ #> にき<br>2012年02月08日 | N2 | 関東   | SABUROJEES 😁<br>アルバニア                    | ない ちょうしょう しょうしょう しょうしょう しょうしん しょうしん しょうしん しょうしょう しょうしょう ちょうしょう ひょうしょう しょうしょう しょうしょう しょうしょう しょうしょう しょうしょう しょうしょう しょうしょう しょうしょう しょうしょう しょうしょう しょうしょう しょうしょう しょうしょう しょう                                                                                                    | ができます。                                                                                                  |
| 32                            | ‱0x50#<br>代表者               | 24 団体代表者による登録か個人による     |    |      |                                          | 真がありません                                                                                                    | ※一度削除すると復活できませんので、再<br>登録が必要になります。                                                                      |
| 33                            | ‱0,≭30,⊅<br>代表者             | 登録かがここで確認できます。          |    |      |                                          | 真がありません                                                                                                    |                                                                                                    |
| 34                            | <sup>約00,430,1</sup><br>代表者 | ₩₩ がつ にき<br>2012年02月08日 | N5 | 関東   | ROKURO JEES 😌<br>モーリタニア                  | ちょうしん ちょうしょう しょうしん しょうしん しょう しょうしん しょうしん しょうしん しょうしん しょうしん しょうしん しょうしん しょうしん しょうしん しょうしん しょうしん しょうしん しょうしん しょうしん しょうしん しょうしん しょうしん しょうしん しょうしん しょうしん しょうしん しょうしん しょうしん しょうしん しょうしん しょうしん しょうしん しょうしん しょうしん しょうしん しょうしん しょうしん しょうしん しょう しょうしん しょうしん しょう しょうしん しょうしん しょうしん しょうしん しょうしん しょうしん しょうしん しょうしん しょうしん しょう しょう しょう しょう しょう しょう しょう しょう しょう しょう | 団体に所属していない人が登録してい<br>た場合、または受験申込みをキャンセル<br>する場合は「承認不可」をクリックして<br>ください。                                  |
| 35                            | ‱0ょ3up<br>代表者               | ₩₩ がつ にき<br>2012年02月08日 | N1 | 関東   | SHITINOSUKE 😁<br>JEES<br>ウクライナ           | いっしん<br>写真がありません                                                                                                    |                                                                                                    |
| 36                            | 約00#30#<br>代表者              | 2012年02月08日             | N2 | 関東   | HANAKO JEES 🕚<br>ジンバブエ                   | <b>営業がありません</b>                                                                                                    | <ul><li>「承認不可」をクリックせずに受験申込みに進んだ場合、個人の申込みを受け付</li></ul>                                                  |
| 37                            | ‱0≭30♥<br>代表者               | 2012年02月08日             | N3 | 関東   | kazuko jees 🕚<br>トンガ                     | ちょうしょう しょうしょう しょうしょう しょうしょう しょうしょう ちょうしょう しょうしょう しょう                                                                                                    | けたことになります。                                                                                              |
| 38                            | =CA<br>個人                   | ₩₩ #> にき<br>2012年02月08日 | N1 | 北海道  | JEESKAZUMI 😬                             | tortuy#<br>設定済                                                                                                    | 登録内容を確認して間違いがなければ、                                                                                      |
| 前を認っ                          | をクリ                         | *<br>ックすると申i<br>とができます。 |    | 登録情報 | はまい<br>い場合、受験申込み」<br>となく<br>写真データを登録してくけ | はできません。<br>ださい。<br>ひゅせんもうしこ てつっ<br>受験申込みのお手紙                                                                                                    | こちらをクリックしてください。「受験<br>申込上の注意」と「個人情報の取り扱い<br>について」の同意画面になります。これ<br>らをよく読んで同意してから受験申込<br>みに進んでください。→次ページへ |

A・B 共通-3. 団体代表者による取りまとめ(申込者承認)

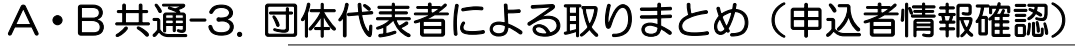

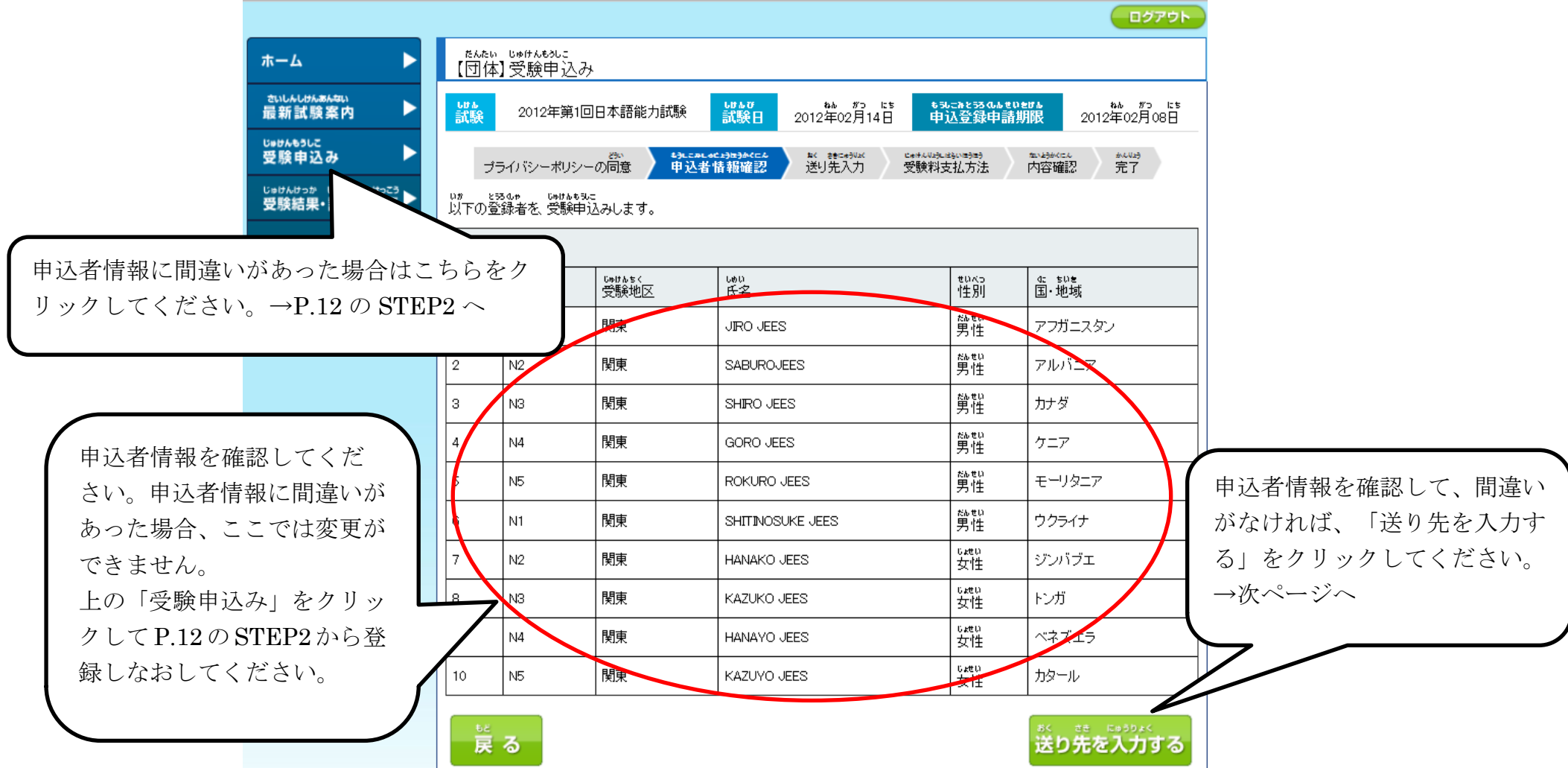

# A・B 共通-3. 団体代表者による取りまとめ(送り先入力)

●本語能力試験
 ILPT Japanese-Language Proficiency Test

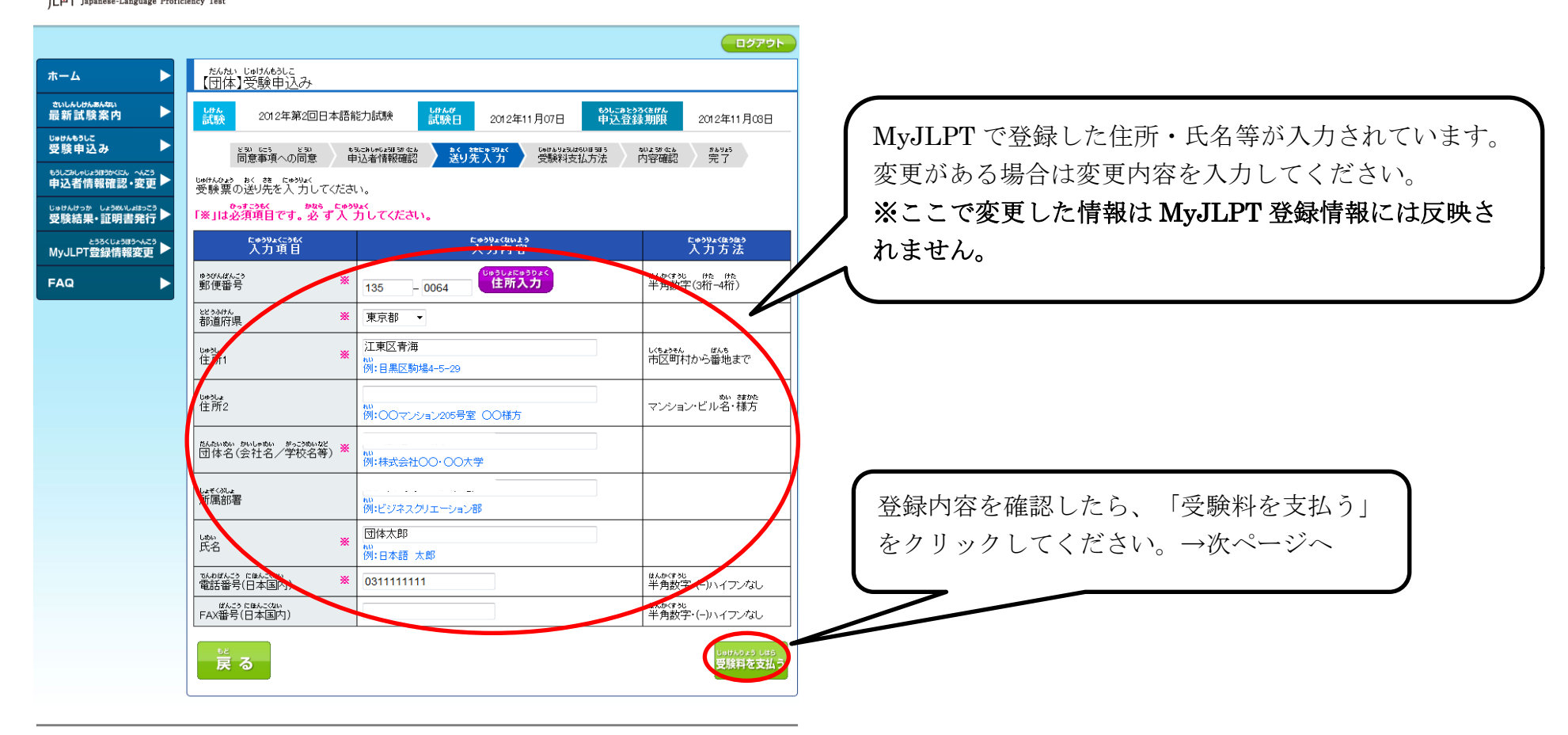

公益財団法人 日本国際教育支援協会 Japan Educational Exchanges and Services

プライバシーボリシー 受験上のご注意 特定商取引法に基づく表示 受験申込上のご注意 MyJLPTご利用規約

Copyright (C) 2011 Japan Educational Exchanges and Services

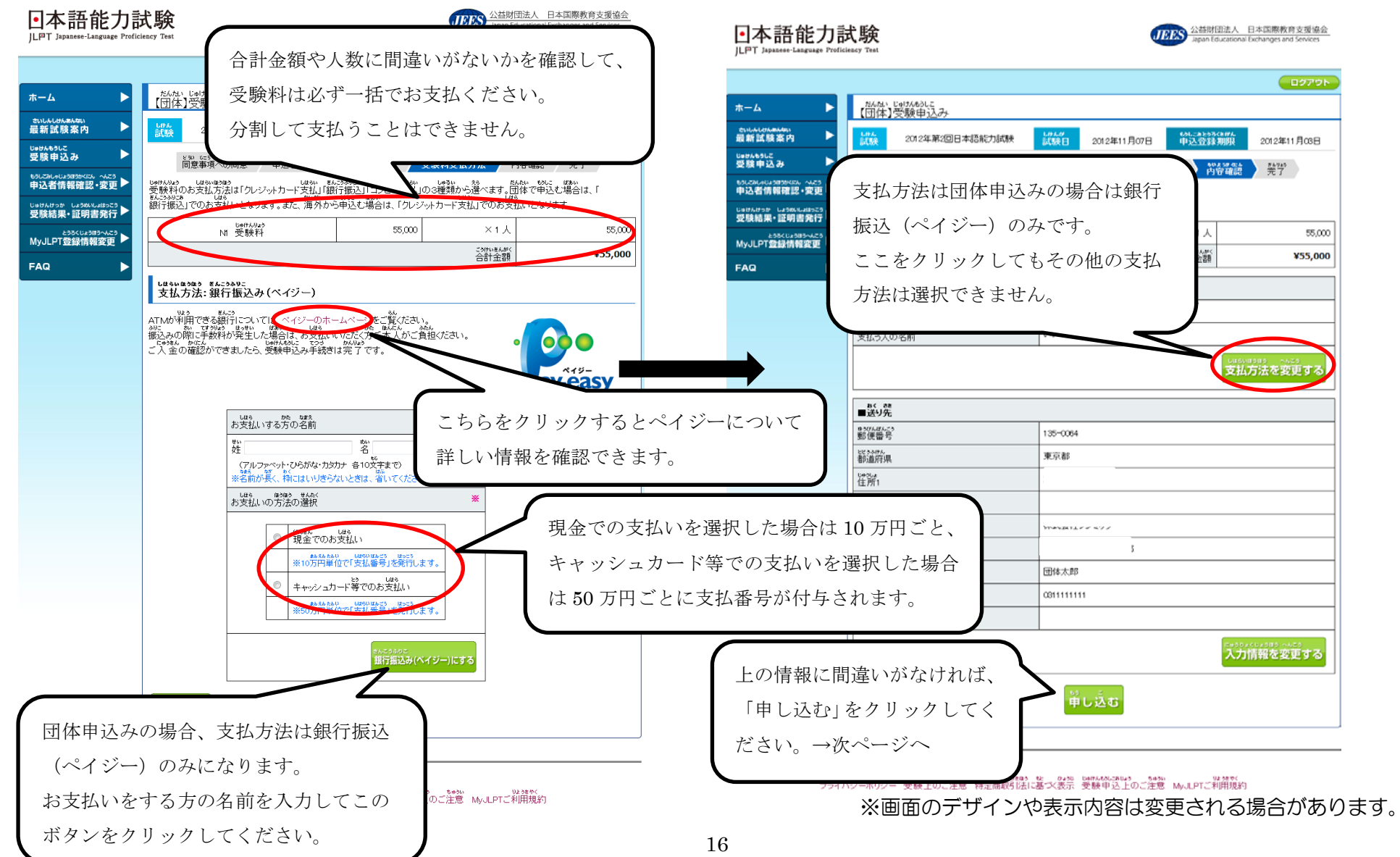

# A・B 共通-3. 団体代表者による取りまとめ(受験料支払方法選択・内容確認)

#### 公益財団法人 日本国際教育支援協会 Japan Educational Exchanges and Services •本語能力試験 ILPT Japanese-Language Proficiency Test ログアウト だんたい じゅけんもうしこ 【団体】受験申込み ホーム さいしんしけんあんない 最新試験案内 しけん 試験 しけんぴ 試験日 もうしこまとうろくきげん 申込登録期限 2012年第2回日本語能力試験 2012年11月07日 2012年11月03 じゅけんもうしこ 受験申込み 「支払番号・確認番号」と「お客様番号」は受 250 GES 250 同意事項への同意 ももJCみしゃじょうほうか Gale 申込者情報確認 Celta StateOl#S#5 受験料支払方法 かいよまか dt.k 内容確認 #15月15 完了 まく 絵にゅうりょく 送り先入力 もうしこみしゃじょうほうかくにん へんこう 申込者情報確認・変更▶ 験料支払いの際に必要な番号です。忘れないよ します。 ご登録いただいている電子メールアドレスに もないかかがかけいまけんなき、はき、ほうほうあんない やいん 申込仮受付・受験料お支払い方法案内メールを送信しました。 うにメモをとっておくか、このページを印刷し じゅけんけっか しょうめいしょはっこう 受験結果・証明書発行 ▶ ておいてください。 とうろくじょうほうへんこう MyJLPT登録情報変更 高い合わせNO **IQ0000241613** 番号を忘れた場合は、もう一度受験申込みをし しはら ほうほう お支払い方法 <sup>まんこうふりこ</sup> 銀行振込み(ペイジー) FAQ てください。 しゅうのうきかんぱんこう 収納機関番号 しい southis かくにんばんこう 支払番号・確認番号 288916 きゃくさまばんこう お名様番号 20001900030947960025 お支払い期限 2012年10月23日 しはら きんがく お支払い金額 「お支払い期限」までに受験料を支払ってくださ しは。 かにんこ もみしおうけっけしまり あ支払いを確認後、申込受け処理をおこないます。 しないめたようかになんで、おいたう きんゆうきかん にゅうりょく しほう 支払番号・確認番号を確認後、対応している金融機関のATMに入力し、お支払いください。 い。「お支払い期限」を過ぎた場合は、もう一度受 ※支払方法についてはこちら 験申込みをしてください。 <u>申込みTOPへ</u> プライバシーボリシー 受験上のご注意 特定商取引法に基づく表示 受験申込上のご注意 MyJLPTご利用規約 ※画面のデザインや表示内容は変更される場合があります。

# A・B共通-3. 団体代表者による取りまとめ(申込み完了・支払番号のお知らせ)

17

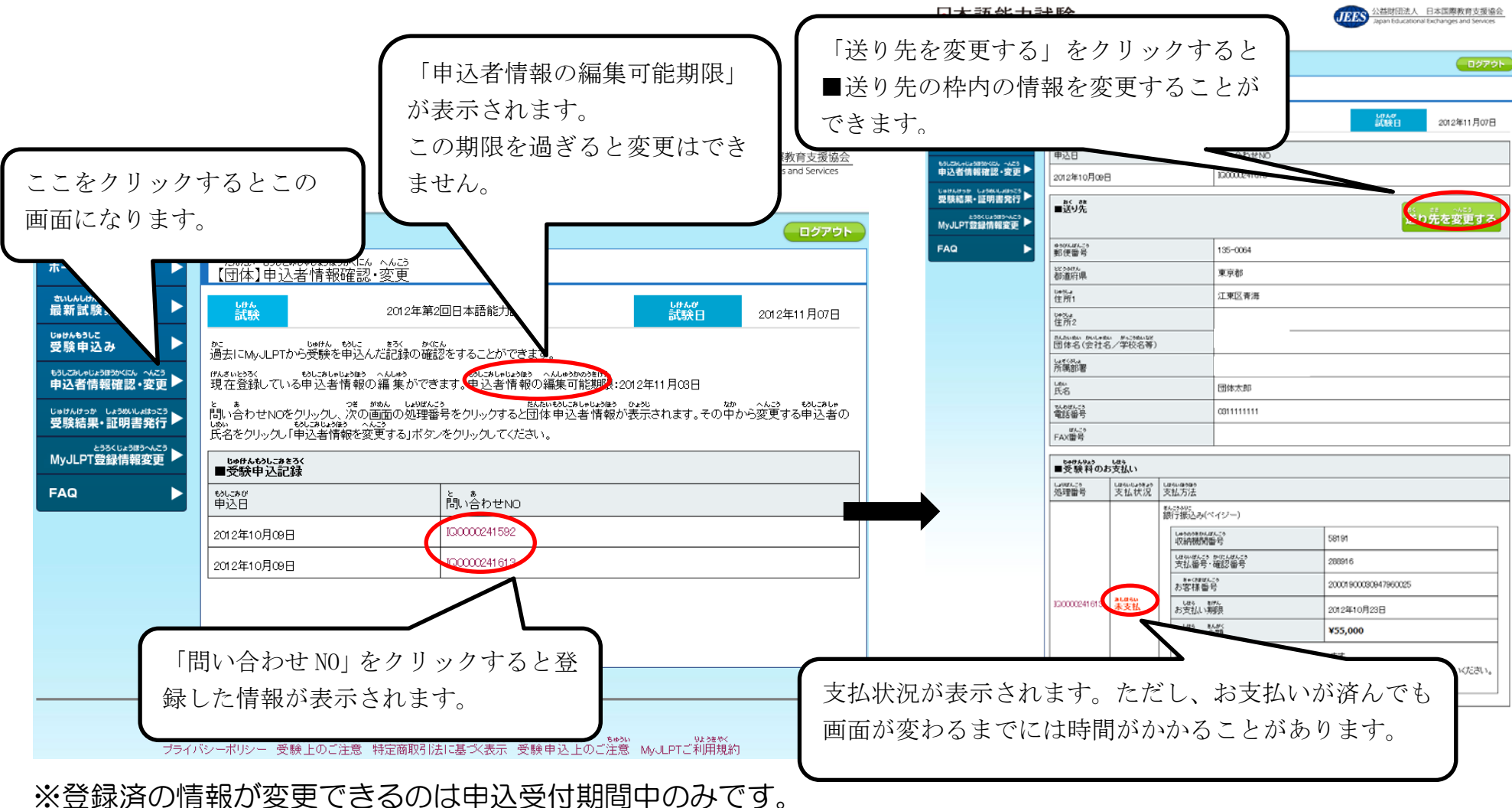

# A・B共通-4. 団体代表者による登録済情報確認(支払状況・送り先)

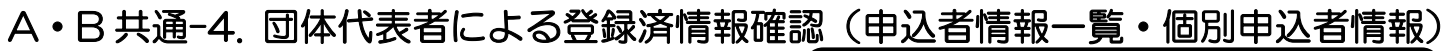

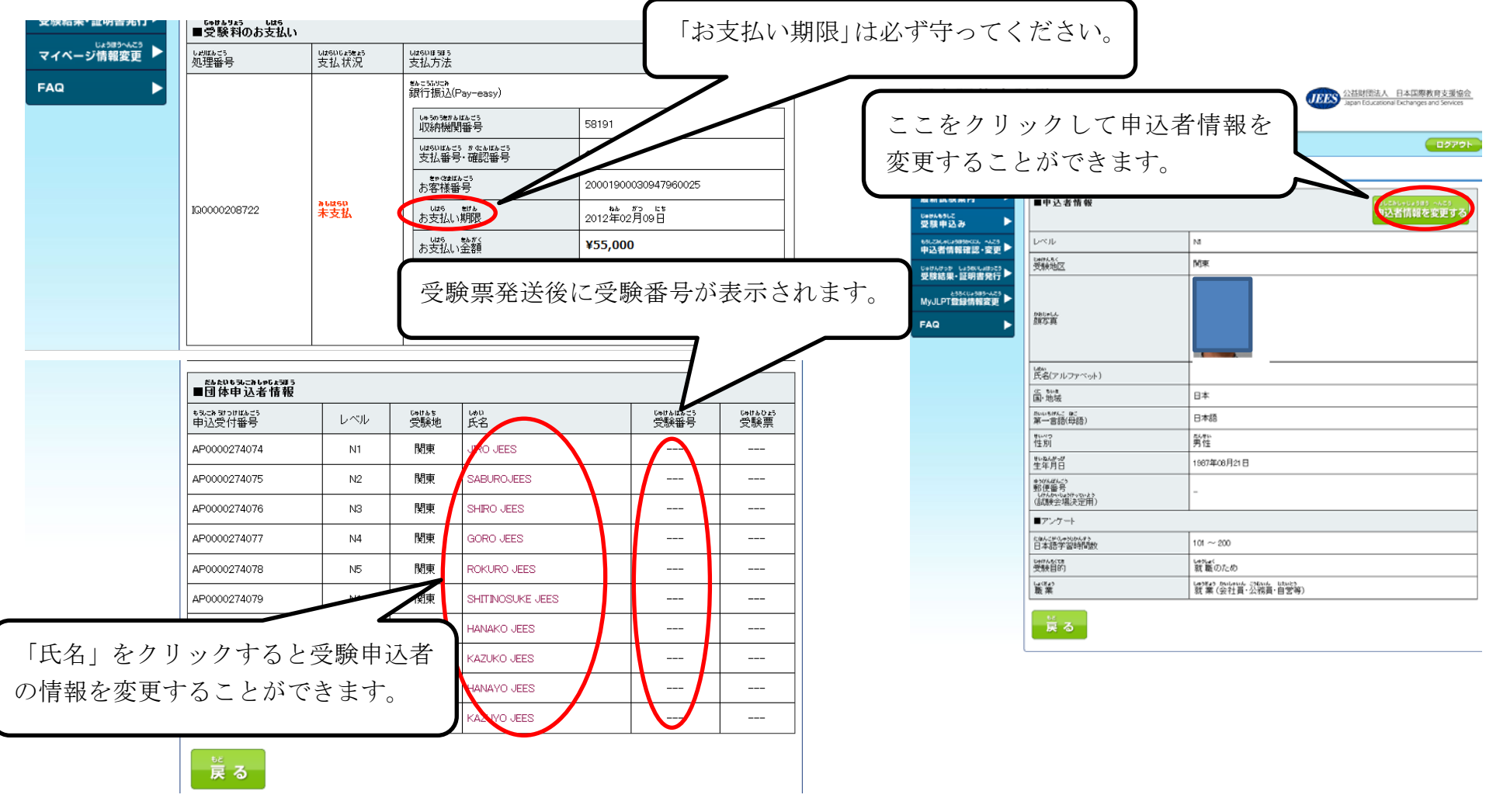

※登録済の情報が変更できるのは申込受付期間中のみです。